## How to Log Into Your Account:

- 1. Open Google Chrome \*\*\*IF YOU DO NOT HAVE GOOGLE CHROME, SEE FAQ PAGE FOR INSTRUCTIONS ON HOW TO DOWNLOAD GOOGLE CHROME\*\*\*
- 2. Type <u>www.pcshq.com</u> into your URL bar
- 3. On PCS's homepage, click on the large box:

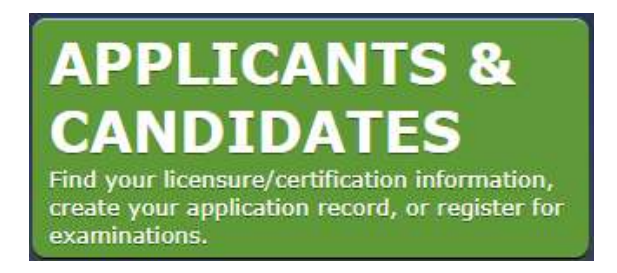

4. Next, click the option:

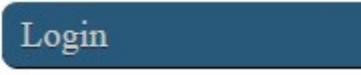

5. Login with your E-Mail Address and Password:

## Log into your account

E-Mail Address Password